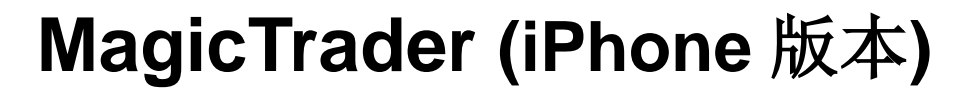

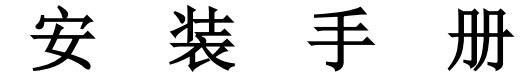

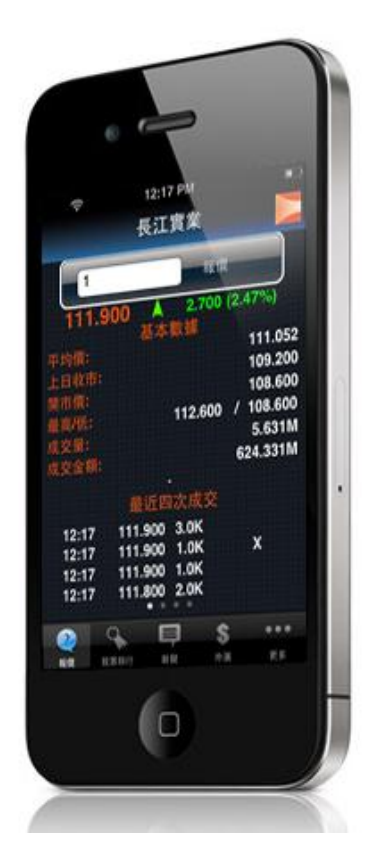

由天汇财经有限公司编写

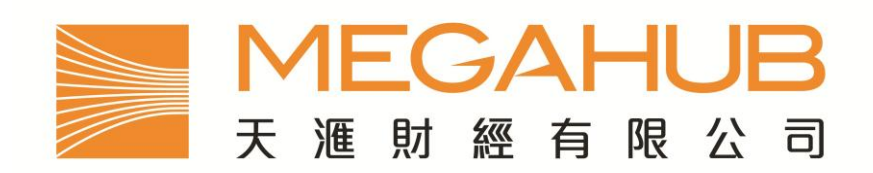

客 户 服 务: (852) 2584-3820 / cs@megahubhk.com

本手册内容为介绍 MagicTrader 安装方法,惟软件功能如有更改,请以个别之最新通知为准。如任何人仕因依据本手册所 载之任何资料而招致损失,慨与本公司及其员工无关。

(c) 2010 天汇财经有限公司 版权所有,不得翻印

1. 在主桌面上,请按 App Store 图像。

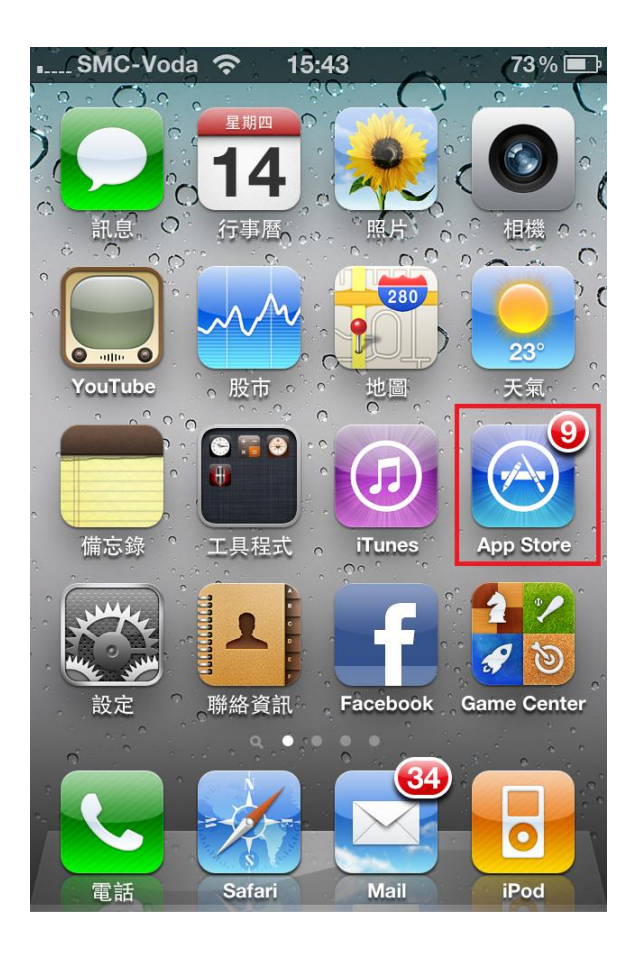

2. 进入 App Store 后,按一次下方的「Search」按钮

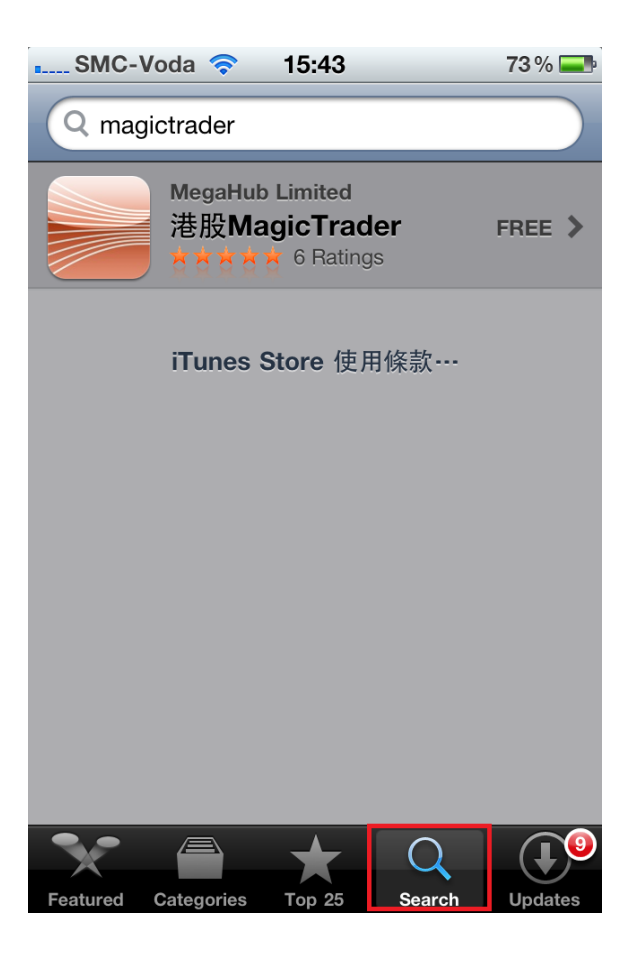

3. 点一次上方之搜寻栏,之后键入「magictrader」 或 「megahub」,再按右下方之「enter」

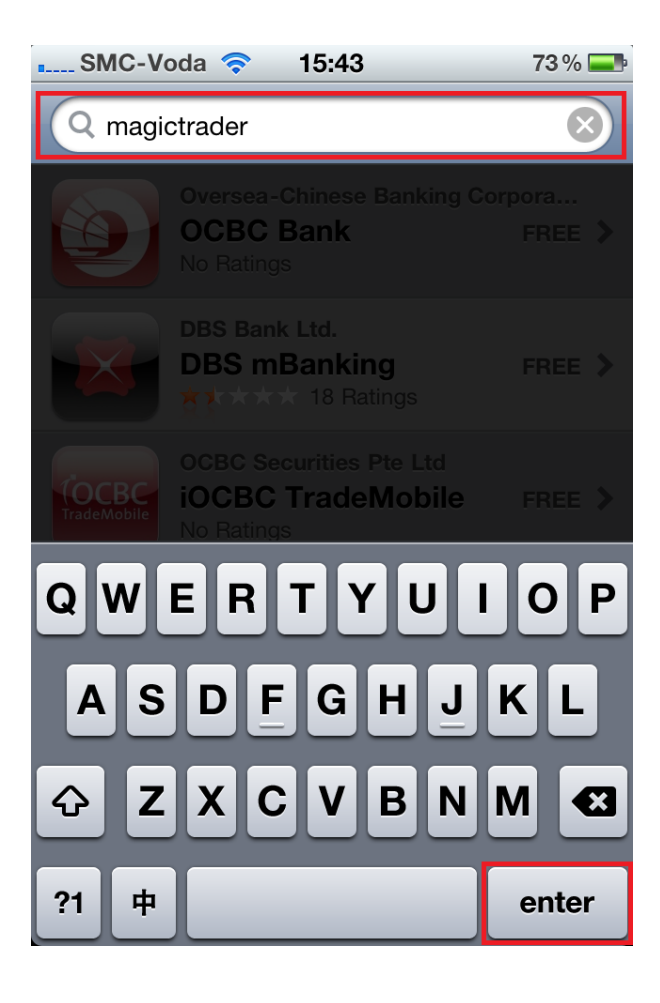

4. App Store 会显示「港股 MagicTrader」,请按一下.

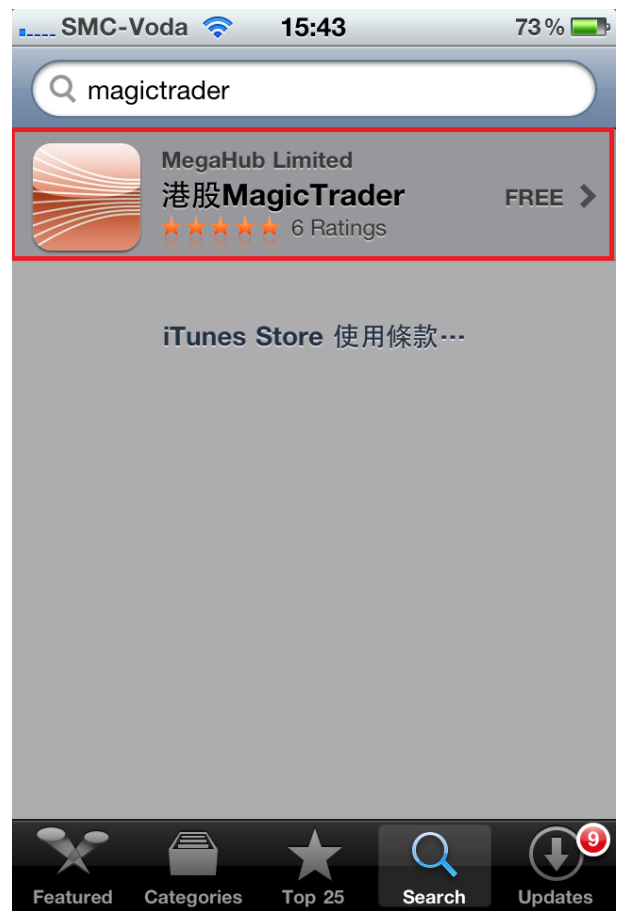

第3頁,共6頁

## 5. 按一下右上方之「FREE」

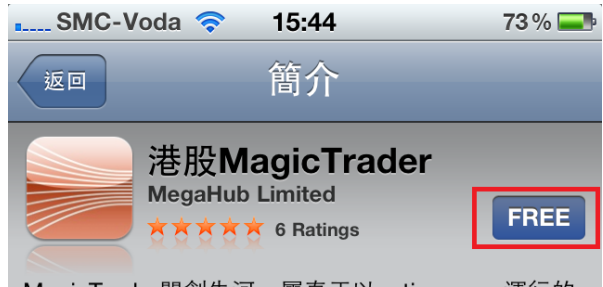

MagicTrader開創先河,屬真正以native apps運行的 實時股票報價系統,為現今網上股票投資者追求速度 及穩定性的理想助手。MagicTrader執行速度、穩定 性、流暢程度極高,給予無可比擬的用戶體驗,均非 WAP/WEB瀏覽器介面產品可攀比。聯同以桌面電腦 為平台的另一領先產品PowerTicker Plus,打造領先 同儕的「單賬戶·多平台」服務,繳付單一月費即可享 用MagicTrader及PowerTicker Plus,絕無隱藏費 用。

MagicTrader功能強大,包括:

即時串流股票報價:兼備成交量、成交額、最近成交 紀錄、前收市價、即市高低價位等重要資訊;

買賣盤排序:顯示經紀落盤序列及累積情況;

股價圖表:可橫向及直向顯示,及切換時段:

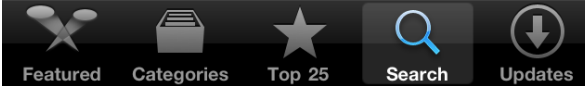

6. 再按一下「INSTALL」。

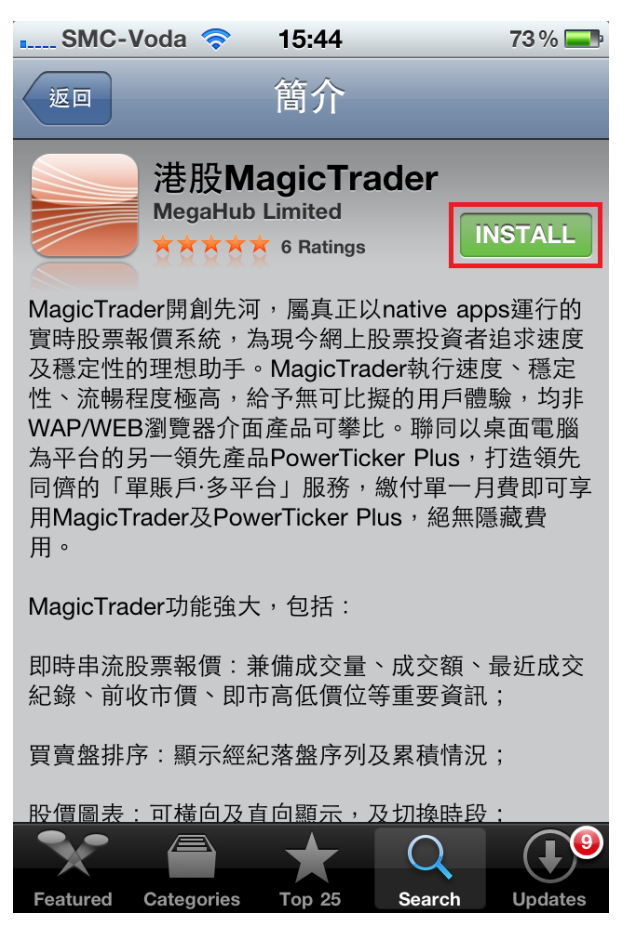

7. App Store 会要求输入您的 iTunes 账户密码。请于输入密码后按「好」

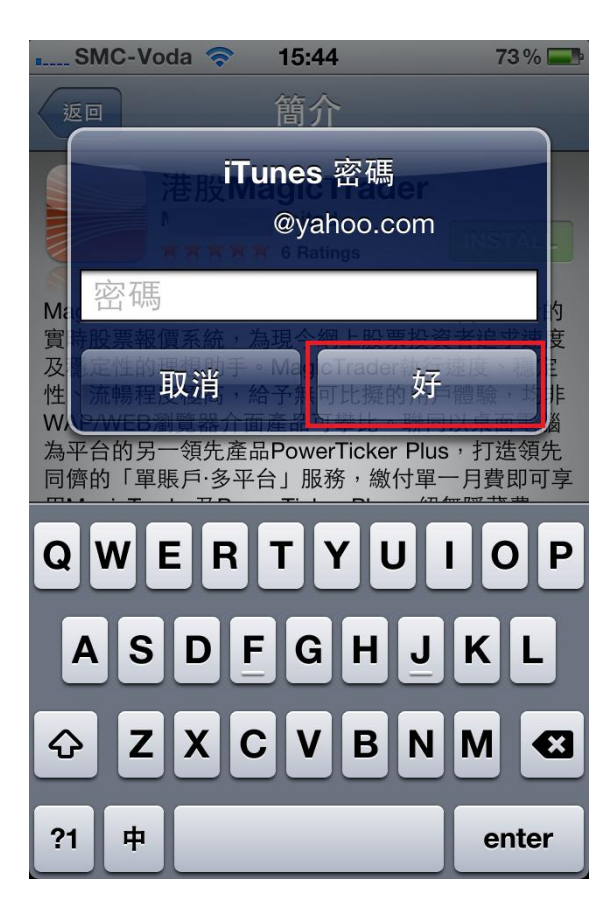

8. App Store 会开始下载 MagicTrader 软件并自动安装,当安装完成后,可于主画面找到「港股 MagicTrader"

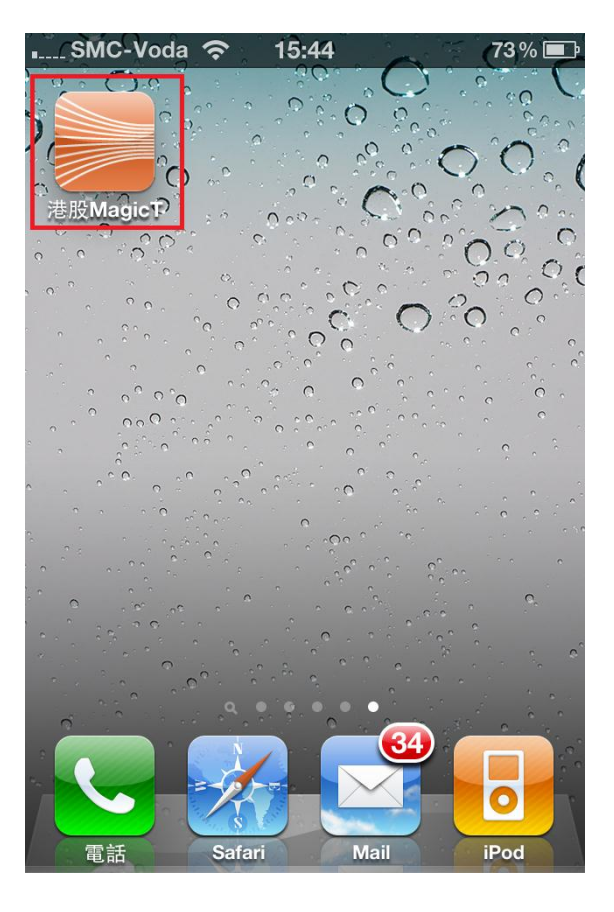

- 9. 于登入画面,请输入您的用户代号及密码,然后按「登入」或「Login」,即可享用 MagicTrader 服务。
- 10.

| ∎SMC-Voda 穼 15:45 73% 📼          |
|----------------------------------|
| MAGICTRADER                      |
|                                  |
|                                  |
| 登入名稱: 登入名稱                       |
|                                  |
| 密碼: 密碼                           |
| 儲存登入資料 關閉                        |
| 登入                               |
|                                  |
| 設定                               |
| 聯絡我們: 2803 2997                  |
| http://www.megahubhk.com         |
| Copyright @ 2010 MegaHub Limited |